## Uso Del Registro Elettronico AXIOS PRENOTAZIONE COLLOQUI (DA GENITORE)

1) Per prenotare un colloquio, entrando sul Re basta cliccare su "COLLOQUI" in basso a destra.

| SCUOLA DIGITALE 95017680588 - ISTITUTO DISTR    | UZIONE SUPERIORE V. DELLE SCIENZE E<br>LA TECNICA           | Anno scolastico 2023/2024                         | 0 🖻 🖂                                                   |
|-------------------------------------------------|-------------------------------------------------------------|---------------------------------------------------|---------------------------------------------------------|
| STUDENT*                                        |                                                             |                                                   | Genitore                                                |
| E' successo oggi:<br>20 venerdì<br>OTTOBRE 2023 | Comunicazioni                                               | Anagrafico<br>VALAI TUOI DATI ANAGRAFICI $\Theta$ | Orario<br>Lezioni<br>VAI ALL'ORARIO DELLE LEZIONI $\Im$ |
|                                                 | Assenze<br>e Giustificazioni<br>wi alle tue assenze $\odot$ | Richiesta<br>Permessi<br>valaituoipermessi 🏾 🏵    | Registro di Classe                                      |
|                                                 | VOTI<br>VVI ALLE TUE VALUTAZIONI (3)                        | Pagella<br>VAI ALLA PAGELLA ()                    | Colloqui<br>VALAI COLLOQUI $\ensuremath{\mathfrak{S}}$  |
|                                                 | PagoScuola<br>Vai a pagoscuola e contributi 🏵               | Collabora                                         |                                                         |

2) Si apre la seguente schermata composta di due sottofinestre: "Prenotazioni" e "Nuovo/Modifica Colloquio".

| cuola Di | A DIGITALE 95017680588 - ISTITUTO DISTRUZIONE SUPERIORE V. DELLE SCIENZE E DELLA TECNICA |       |  |  | Anno scolastico<br>2023/2024 | (?) 🗃 🖂 |               |  |
|----------|------------------------------------------------------------------------------------------|-------|--|--|------------------------------|---------|---------------|--|
| STUD     | ENT*                                                                                     |       |  |  |                              |         |               |  |
| Colloqui |                                                                                          |       |  |  |                              |         |               |  |
| Colloqui | 🛱 Nuovo/Modifica Coll                                                                    | oquio |  |  |                              | -       | 🕈 Vai a 🔂 Hon |  |

3) Cliccare sulla finestra "Nuovo/Modifica Colloquio".

4) Nel Menù a tendina "Mese" scegliere il Mese del Colloquio (nell'esempio è Novembre).

| Scuola D       | IGITALE 95017680588 - I<br> | STITUTO DISTRUZIONE SUPERIORE V. DELLE SCIENZE E<br>DELLA TECNICA | Anno scolastico 2023/2024 | (2) Image: Constant of the second second |
|----------------|-----------------------------|-------------------------------------------------------------------|---------------------------|----------------------------------------------------------------------------------------------------|
| STUD           | DENT*                       |                                                                   |                           |                                                                                                    |
| Colloqui       |                             |                                                                   |                           | Val a                                                                                                    |
| 🖸 Prenotazioni | 蒏 Nuovo/Modifica Colloquio  |                                                                   |                           |                                                                                                    |
| Mese           |                             |                                                                   |                           |                                                                                                    |
| Ottobre        | ~                           | <b>Q</b> Disponibilità                                            |                           |                                                                                                    |
|                | ٩                           |                                                                   |                           | Val a Home                                                                                                    |
| Settembre      |                             |                                                                   |                           |                                                                                                    |
| Ottobre        |                             |                                                                   |                           |                                                                                                    |
| Novembre       |                             |                                                                   |                           |                                                                                                    |
| Dicembre       |                             |                                                                   |                           |                                                                                                    |
| Gennaio        | _                           |                                                                   |                           |                                                                                                    |
| Marzo          |                             |                                                                   |                           |                                                                                                    |
| Aprile         |                             |                                                                   |                           |                                                                                                    |

- 5) Comparirà automaticamente il nome dei docenti che hanno impostato il proprio Periodo di Ricevimento (nell'esempio risulta solo un docente) con le relative Materie di Insegnamento.
- 6) Cliccare sul nome del docente con il quale si vuole prenotare un colloquio

|                      | 95017680588 -     | ISTITUTO DISTRUZIONE SUPERIORE V. DELLE SCIENZE<br>DELLA TECNICA | E Anno scolastico 2023/2024 | (2) Image: Construct to the construction of the construction of |
|----------------------|-------------------|------------------------------------------------------------------|-----------------------------|----------------------------------------------------------------------------------------------------|
| STUDENT*             |                   |                                                                  |                             |                                                                                                    |
| Colloqui             |                   |                                                                  |                             | Puus Otione                                                                                                    |
| Prenotazioni         | odifica Colloquio |                                                                  |                             |                                                                                                    |
| Mese                 |                   |                                                                  |                             |                                                                                                    |
| Novembre             | ~                 | Q, Disponibilità                                                 |                             |                                                                                                    |
| Colloqui del docente | (EDUCA)           | ZIONE CIVICA, FISICA, MATEMATICA)                                |                             |                                                                                                    |
| Colloqui del docente | EDUCAZIO          | NE CIVICA, STORIA E GEOGRAFIA)                                   |                             |                                                                                                    |
| Colloqui de Aocente  | A (EDUC           | AZIONE CIVICA, ITALIANO, LATINO)                                 |                             |                                                                                                    |
| Collogy el docente   | DISEGNO           | E STORIA DEL, EDUCAZIONE CIVICA)                                 |                             |                                                                                                    |
| Colloqui del docente |                   | DUCAZIONE CIVICA, INGLESE)                                       |                             |                                                                                                    |
| Colloqui del docente | EDUCAZIONE C      | EIVICA, EDUCAZIONE FISICA)                                       |                             |                                                                                                    |
|                      |                   |                                                                  |                             | Viel a                                                                                                    |

7) Cliccare su "Prenota" in corrispondenza della data preferita tra quelle presenti (nell'esempio Lunedì o6 Novembre)

| lloqui                                                                                                    |                                                                                                    |                                |                   |                                                |                                                    |                                           |
|----------------------------------------------------------------------------------------------------|----------------------------------------------------------------------------------------------------|--------------------------------|-------------------|------------------------------------------------|----------------------------------------------------|-------------------------------------------|
| Prenotazioni                                                                                                    | Nuovo/Modifica Colloquio                                                                                                    |                                |                   |                                                | y Vai a                                            | ណ                                         |
| 2                                                                                                    |                                                                                                    |                                |                   |                                                |                                                    |                                           |
| ovembre                                                                                                    | ∽ Q Disponibilità                                                                                                    |                                |                   |                                                |                                                    |                                           |
| olloqui del docente                                                                                                    | PERFETTI ROBERTO (EDUCAZIONE CIVICA, FISICA, MATEMATICA)                                                                                                    |                                |                   |                                                | $\langle \rangle$                                  |                                           |
| Giorno                                                                                                    | Sede                                                                                                    | Orario                         | Posti disponibili | Posto                                          | Modalità                                           | Comando                                   |
| lunedi 06 novembre                                                                                                    | LICEO SCIENTIFICO STATALE MARCONI COLLEFERRO - VIALE DELLE SCIENZE E DELLA TECNICA S.N.C.                                                                                                    | 10:10 - 11:10                  | 6                 | 1 (10:10) 🗸                                    | In presenza 👻                                      | 🔒 Prenota                                 |
| lunedî 13 novembre                                                                                                    | LICEO SCIENTIFICO STATALE MARCONI COLLEFERRO - VIALE DELLE SCIENZE E DELLA TECNICA S.N.C.                                                                                                    | 10:10 - 11:10                  | 6                 | 1 (10:10) 🗸                                    | In presenza 👻                                      | Prenota                                   |
|                                                                                                    |                                                                                                    |                                |                   |                                                | 👂 Voi a                                            | ĥ                                         |
| Nell'ultima                                                                                                    | a colonna a destra "Comando" comparirà l'icon                                                                                                    | a VERDI                        | ď                 | (che cons                                      | sente di m                                         | odifica                                   |
| Nell'ultima<br>colloquio  <br>nella fase                                                                                                    | a colonna a destra " <b>Comando</b> " comparirà l'icon<br>prenotato) e l'icona ROSSA<br>che consente<br>precedente.                                                                                                    | a VERDI<br>di elimir           | arlo, in co       | (che cons<br>orrispond                         | sente di ma<br>enza del gio                        | odifica<br>orno s                         |
| Nell'ultima<br>colloquio  <br>nella fase  <br>STUDEN                                                                                                    | a colonna a destra " <b>Comando</b> " comparirà l'icon<br>prenotato) e l'icona ROSSA <b>D</b> che consente<br>precedente.                                                                                                    | a VERDI<br>di elimir           | arlo, in co       | (che cons<br>orrispond                         | sente di ma<br>enza del gio<br>Gen<br>Gen          | odifica<br>orno se<br><sup>nitore</sup> 🗸 |
| Nell'ultima<br>colloquio j<br>nella fase j<br>STUDEN                                                                                                    | a colonna a destra " <b>Comando</b> " comparirà l'icon<br>prenotato) e l'icona ROSSA <b>D</b> che consente<br>precedente.                                                                                                    | a VERDI<br>di elimir           | arlo, in co       | (che cons<br>prrispond                         | sente di ma<br>enza del gio                        | odifica<br>orno se<br>nitore 🗸            |
| Nell'ultima<br>colloquio j<br>nella fase j<br>STUDEN<br>olloqui                                                                                                    | a colonna a destra " <b>Comando</b> " comparirà l'icon<br>prenotato) e l'icona ROSSA <b>Dia che consente</b><br>precedente.                                                                                                    | a VERDI<br>di elimir           | arlo, in co       | (che cons                                      | sente di ma<br>enza del gio<br>Cer<br>Ger          | odifica<br>orno se<br>nitore v            |
| Nell'ultima<br>colloquio p<br>nella fase p<br>STUDEN<br>olloqui                                                                                                    | a colonna a destra " <b>Comando</b> " comparirà l'icon<br>prenotato) e l'icona ROSSA <b>D</b> che consente<br>precedente.                                                                                                    | a VERDI<br>di elimir           | arlo, in co       | (che cons                                      | sente di ma<br>enza del gio<br>Gen<br>Yva          | odifica<br>orno si<br>nitore 🗸            |
| Nell'ultima<br>colloquio p<br>nella fase p<br>STUDEN<br>SIloqui<br>a Prenotazioni p<br>ie<br>ovembre                                                                   | a colonna a destra "Comando" comparirà l'icon<br>prenotato) e l'icona ROSSA che consente<br>precedente.                                                                                                    | a VERDI<br>di elimir           | arlo, in co       | (che cons                                      | sente di mo<br>enza del gio<br>Cer<br>Yva          | odifica<br>orno si<br>nitore 🗸            |
| Nell'ultima<br>colloquio p<br>nella fase p<br>STUDEN<br>slloqui<br>2 Prenotazioni 1<br>ae<br>ovembre                                                                   | a colonna a destra "Comando" comparirà l'icon<br>prenotato) e l'icona ROSSA Che consente<br>precedente.                                                                                                    | a VERDI<br>di elimir           | arlo, in co       | (che cons                                      | sente di ma<br>enza del gio<br>Cer<br>Yva          | odifica<br>orno se<br>nitore v            |
| Nell'ultima<br>colloquio p<br>nella fase p<br>STUDEN<br>STUDEN<br>olloqui<br>e<br>ovembre<br>olloqui del docente<br>Giorno                                             | a colonna a destra "Comando" comparirà l'icon<br>prenotato) e l'icona ROSSA che consente<br>precedente.                                                                                                    | a VERDI<br>di elimir           | aarlo, in co      | (che cons<br>prrispond                         | sente di ma<br>enza del gio<br>Cer<br>Voia         | odifica<br>orno se<br>nitore              |
| Nell'ultima<br>colloquio p<br>nella fase p<br>STUDEN<br>STUDEN<br>olloqui<br>2 Prenotazioni 1<br>ae<br>ovembre<br>colloqui del docente<br>Giorno<br>lunedi 06 novembre | a colonna a destra "Comando" comparirà l'icon<br>prenotato) e l'icona ROSSA<br>precedente.<br>T*<br>Nuovo/Modifica Colloquio<br>PERFETTI ROBERTO (EDUCAZIONE CIVICA, FISICA, MATEMATICA)<br>Sede<br>LICEO SCIENTIFICO STATALE MARCONI COLLEFERRO - VIALE DELLE SCIENZE E DELLA TECNICA S.N.C. | a VERDI<br>di elimir<br>orario | Posti disponibili | (che cons<br>prrispond<br>Posto<br>1 (10:10) ~ | sente di ma<br>enza del gio<br>Cer<br>Ger<br>Vvv a | odifica<br>orno se<br>nitore v            |

9) Ritornando indietro alla schermata "**Colloqui**" e cliccando sulla Finestra "**Prenotazioni**" risulteranno tutte le informazioni del Colloquio prenotato.

| olloqui      | /              |                  |                                              |      |          |                           | Aug           |
|--------------|----------------|------------------|----------------------------------------------|------|----------|---------------------------|---------------|
| Prenotazioni | Nuovo/Modifica | Colloquio        |                                              |      |          | , Yoi o                   |               |
| Giorno       | Posto/Orario   | Docente/Materia  | Sede                                         | Note | Modalità | Link per<br>Videochiamata | Comandi       |
|              | 1 (~10:10)     | PERFETTI ROBERTO | LICEO SCIENTIFICO STATALE MARCONI COLLEFERRO |      |          |                           | The strengton |